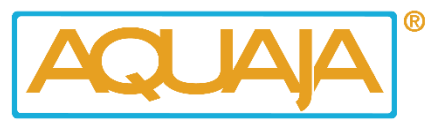

**Bedienfeld AWS – Hunter model** 

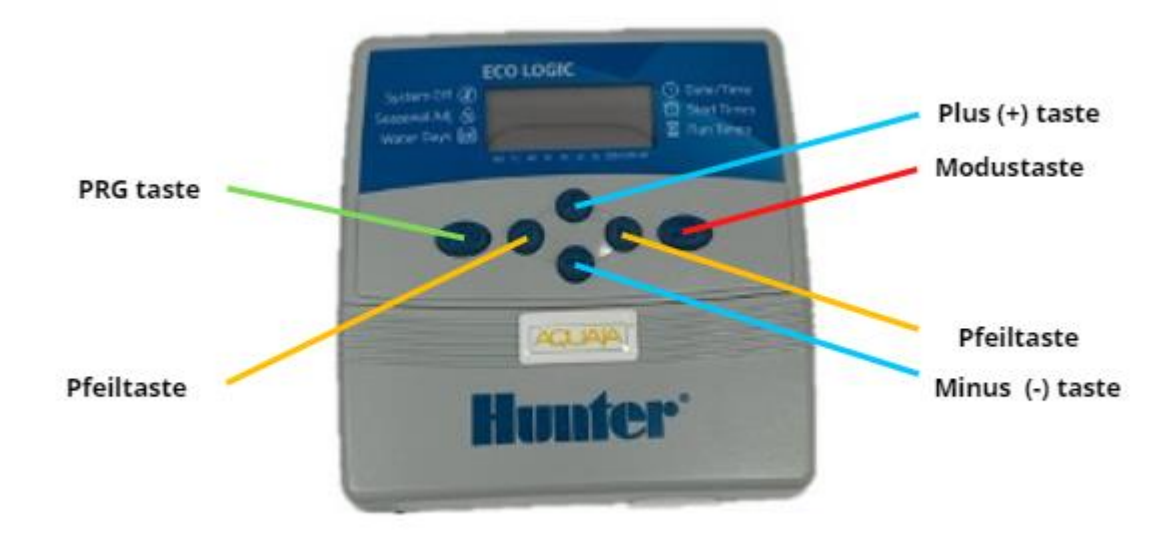

# So verwenden Sie den eco-logic-Controller

- Verwenden Sie die Modustaste, um durch die Programmierfunktionen vorzurücken.
- Verwenden Sie die Pfeiltasten, um sich innerhalb einer Funktion durch die verschiedenen Felder zu bewegen, und die Plus- und Minus-Tasten, um den aktuell blinkenden Wert zu ändern.
- Die PRG-Taste dient zum Weiterschalten von Programm A zu Programm B und Programm C.

#### Stellen Sie das aktuelle Datum und die Uhrzeit ein

• Drücken Sie die Modus-Taste und das Jahr beginnt zu blinken

• Verwenden Sie die linken und rechten Pfeiltasten, um durch die verschiedenen Auswahlmöglichkeiten zu blättern. Wenn Sie einmal auf die rechte Pfeiltaste tippen, wird der Monat angezeigt.

- Wechseln Sie mit der Minus- und Plus-Taste zum aktuellen Monat.
- Verwenden Sie die rechte Pfeiltaste, um den richtigen Tag auszuwählen.

• Durch Antippen der Plus-Schaltfläche (+) können Sie zwischen Vormittag/Nachmittag umschalten. oder 24-Stunden-Modus.

• Wenn Sie auf die Jahre zurückkommen, ist das ein vollständiger Zyklus. Mit der Mode-Taste gelangen Sie zurück zum Startbildschirm, der den aktuellen Timer anzeigt.

# Stellen Sie die automatische Wasserauffrischung ein.

Ein Programm ist eine Gruppe von Stationen, die den gleichen Bewässerungsplan haben. Mit Zeitplan meinen wir die Bewässerungstage der Woche, an denen das Programm ausgeführt wird, sowie die Anzahl der Programmzyklen pro Bewässerungstag. Wenn alle Ihre Stationen an denselben und denselben Tagen bewässert werden.

• Sie können beginnen, indem Sie 3 verschiedene Startzeiten für Programm A programmieren.

• Drücken Sie die Mode-Taste, bis der Pfeil neben den Startzeiten blinkt. Es zeigt die Startzeit eins von Programm A.

• Wir empfehlen 3 Startzeiten, zum Beispiel 9.30, 13.00 und 16.30 Uhr (am häufigsten).

• Wir werden die erste Startzeit auf 9.30 Uhr einstellen. Dann verwenden Sie die Plus-Taste (+), um die zweite Zeit einzustellen, die 13.00 Uhr ist, und dann erneut die Plus-Taste (+), um die dritte Startzeit einzustellen, die 16.30 Uhr ist.

• Wir empfehlen jeweils 2 Minuten Laufzeit für ein Aquarium und jeweils 5 Minuten für eine Fischeinheit.

• Die vierte mögliche Startzeit kann auf AUS gelassen werden.

• Beachten Sie, dass die Zeit von der Wasserhärte und dem Wasserdruck abhängt. Wenn Sie Zweifel an den Startzeiten haben, zögern Sie nicht, uns zu kontaktieren. Wir helfen Ihnen gerne bei der Auswahl der optimalen Einstellungen für Ihren Shop.

# Legen Sie Laufzeiten für jede der Stationen fest.

• Drücken Sie die Mode-Taste, bis der Pfeil neben Laufzeit blinkt.

• Für Station 1 können Sie 2 Minuten programmieren. Verwenden Sie den rechten Pfeil, um zu Station 2 zu gehen, um ebenfalls 2 Minuten zu programmieren. Verwenden Sie den Rechtspfeil, um zu Station 3 zu gehen, und machen Sie dasselbe.

# So stellen Sie den Tag für den (automatischen) Wasserwechsel ein.

• Drücken Sie die Modustaste, bis der Pfeil auf die Bewässerungstage zeigt. Programmieren Sie es jeden Tag zu bewässern.

• Um einen Tag zu aktivieren, drücken Sie die Plus-Taste (+) und es wird auf den nächsten Tag umgeschaltet. Tun Sie dies, bis Sie es für die ganze Woche beendet haben. Wenn Sie alle Wochentage eingestellt haben, kehren Sie zum Montag (blinkend) zurück.

Jetzt können Sie mit dem automatischen Bewässerungssystem beginnen.